Ministério das Finanças Instituto de Informática

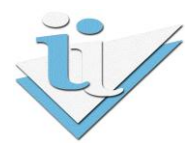

## Departamento de Sistemas de Informação

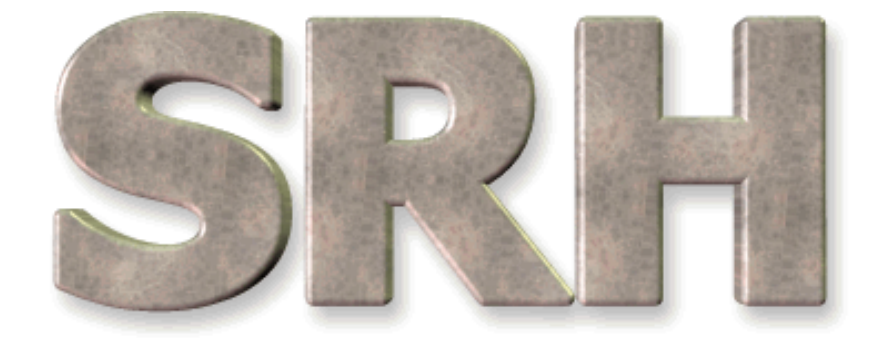

# SISTEMA DE RECURSOS HUMANOS

## Ficheiro de Despesas com Pessoal para o SIGO

Agosto 2012

## Versão 6.0 - 2010

## Índice

| Objectivo                  | 3                                                                                                    |
|----------------------------|----------------------------------------------------------------------------------------------------|
| Utilizadores               | 3                                                                                                    |
| Nova opção de Menu         | 3                                                                                                    |
| Nomenclatura do Ficheiro   | 6                                                                                                    |
| Estrutura do Ficheiro      | 6                                                                                                    |
| Ficheiro de dados em falta | 7                                                                                                    |
| Ficheiro Único             | 9                                                                                                    |
|                            | Objectivo<br>Utilizadores<br>Nova opção de Menu<br>Nomenclatura do Ficheiro<br>Estrutura do Ficheiro<br>Ficheiro de dados em falta<br>Ficheiro Único |

#### 1. Objectivo

Possibilitar através do SRH a criação de ficheiros de despesas com pessoal em formato CSV para envio para o SIGO (Sistema de Informação de Gestão Orçamental).

A funcionalidade estará disponível no menu do SRH, sendo o ficheiro gerado e guardado no seu disco.

#### 2. Utilizadores

Os utilizadores que podem desencadear esta opção são os utilizadores aplicacionais, aos quais foi dada permissão para o efeito. Por omissão os utilizadores que têm acesso à opção anterior do menu passam a ter acesso a esta nova opção.

#### 3. Nova opção de Menu

Foi criada uma nova opção de menu em: SRH > Processamento de Remunerações > Processamento Mensal de Vencimentos > Mapas/Ficheiros Após Transferência > Ficheiro de Despesas com Pessoal

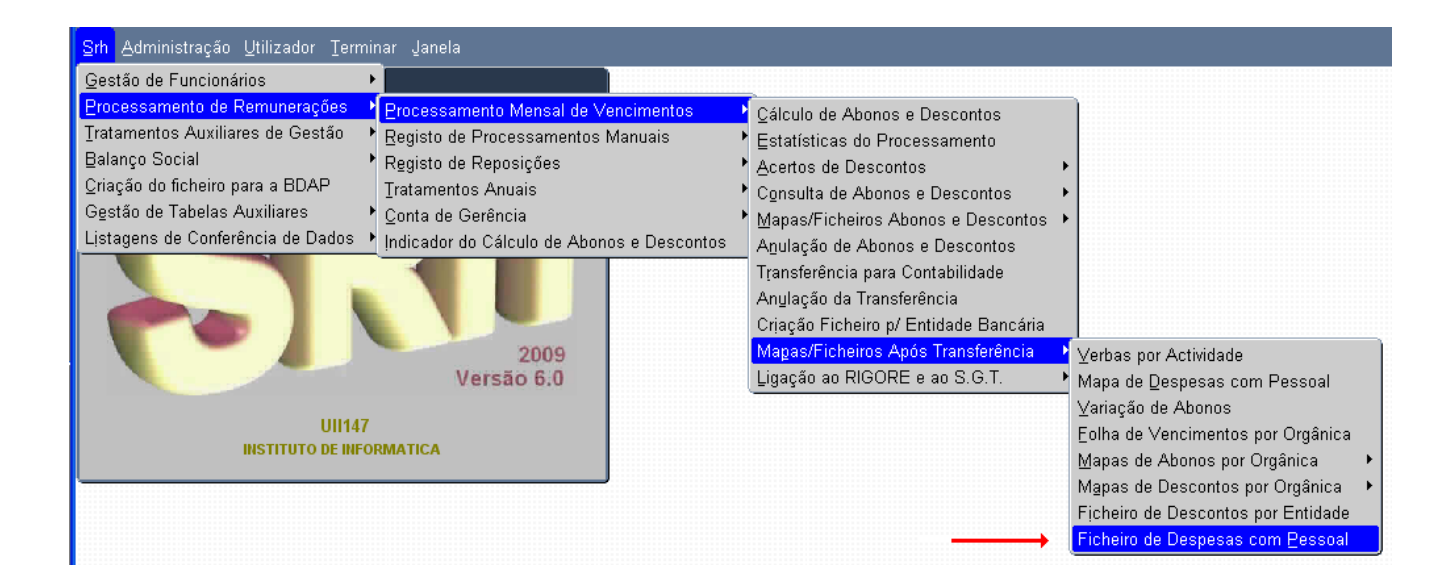

Ao seleccioná-lo surgirá o ecrã:

| 🙀 PR_F025 - FICHEIRO DE DESPESAS COM PESSOAL - (2000) (2000) (2000) | 200000000000000 × |
|---------------------------------------------------------------------|-------------------|
|                                                                     | V.I               |
|                                                                     |                   |
|                                                                     |                   |
|                                                                     |                   |
|                                                                     |                   |
| Ano / Mês de Processamento: 2010/11                                 |                   |
|                                                                     |                   |
| Gerar ficheiro                                                      |                   |
|                                                                     |                   |
|                                                                     |                   |
|                                                                     |                   |
|                                                                     |                   |

Deverá indicar o Ano/Mês de Processamento. Por omissão aparece o último Ano/mês processado, mas poderá ser alterado. Seguidamente deve premir o botão "Gerar ficheiro".

Surgirá no ecrã a seguinte mensagem (em português ou em Inglês e consoante a língua do Browser usado)

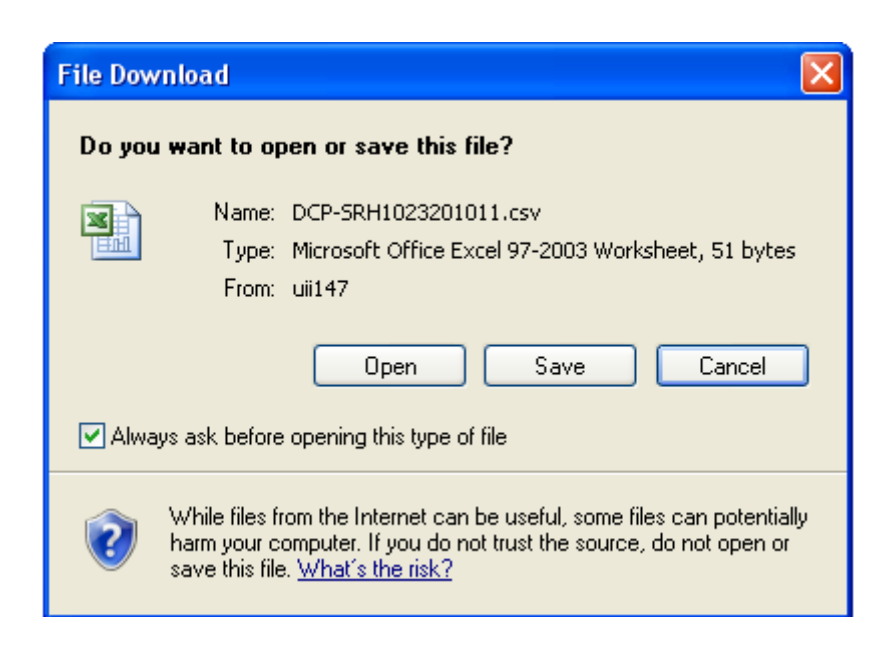

Deverá gravar para o seu disco o ficheiro premindo o botão "Save", e escolhendo a pasta desejada:

| Save As                |                                               |                              |          |          |     | ? 🗙          |
|------------------------|-----------------------------------------------|------------------------------|----------|----------|-----|--------------|
| Save jn:               | 🞯 Desktop                                     |                              | <b>~</b> | 6 Ø      | P 🖽 | •            |
| My Recent<br>Documents | Hy Documents<br>Wy Computer<br>My Network Pla | ces                          |          |          |     |              |
| Desktop                |                                               |                              |          |          |     |              |
| My Documents           |                                               |                              |          |          |     |              |
| My Computer            |                                               |                              |          |          |     |              |
| Q                      | File <u>n</u> ame:                            | DCP-SRH1023201011.csv        |          |          | *   | <u>S</u> ave |
| My Network             | Save as <u>t</u> ype:                         | Microsoft Office Excel Comma | a Separa | ted Valu | •   | Cancel       |

Este ficheiro deverá posteriormente ser carregado no Portal do SIGO.

(http://sigo.min-financas.pt)

Se pretender visualizar antes de o carregar no SIGO, poderá faze-lo abrindo-o com o EXCEL.

#### 4. Nomenclatura do Ficheiro

Exemplo:

DCP-SRH1023201001.csv

DCP – Despesas Com Pessoal
SRH – Sistema
1023 – Código de Serviço
201001 – Ano e mês

#### 5. Estrutura do Ficheiro

| Ano | Período<br>(Mês) | Grupo | Carreira | Categoria | Índice/Nível<br>Remuneratório | Número<br>Unidades | Vencimento<br>Ilíquido<br>Mensal | Subsídio<br>de<br>Férias e<br>Natal | Outras<br>Despesas<br>com<br>pessoal | Encargos<br>com<br>Entidade<br>Patronal | Total | Designação<br>da<br>Carreira | Designação<br>da<br>Categoria |
|-----|------------------|-------|----------|-----------|-------------------------------|--------------------|----------------------------------|-------------------------------------|--------------------------------------|-----------------------------------------|-------|------------------------------|-------------------------------|
|-----|------------------|-------|----------|-----------|-------------------------------|--------------------|----------------------------------|-------------------------------------|--------------------------------------|-----------------------------------------|-------|------------------------------|-------------------------------|

#### Exemplo do ficheiro:

|        | A1    |        | -      | $f_x$   | 2012  |     |    |          |   |           |         |          |                          |            |          |           |             | ≈      |
|--------|-------|--------|--------|---------|-------|-----|----|----------|---|-----------|---------|----------|--------------------------|------------|----------|-----------|-------------|--------|
|        | А     | В      | С      | D       | E     | F   | G  | Н        | 1 | J         | K       | L        | M                        | N          | 0        | Р         | Q           | -      |
| 1      | 2012  | 3      | 8      | 801     | 1110  | 100 | 2  | 4856.58  | ( | 565.2     | 855.96  | 6277.74  | Técnico de Informática   | Tecnico d  | de Infor | matica G  | rau 3 Nível | 2      |
| 2      | 2012  | 3      | 8      | 801     | 1110  | 640 | 2  | 4418.48  | ( | 225.77    | 777.88  | 5422.13  | Técnico de Informática   | Tecnico d  | de Infor | matica G  | rau 3 Nível | 2      |
| 3      | 2012  | 3      | 8      | 801     | 1110  | 670 | 1  | 2423.48  | ( | 93.94     | 424.11  | 2941.53  | Técnico de Informática   | Tecnico d  | de Infor | rmatica G | rau 3 Nível | 2      |
| 4      | 2012  | 3      | 8      | 801     | 1110  | 710 | 2  | 4562.87  | ( | 517.74    | 856.23  | 5936.84  | Técnico de Informática   | Tecnico d  | de Infor | rmatica G | rau 3 Nível | 2      |
| 5      | 2012  | 3      | 8      | 801     | 1110  | 750 | 3  | 7116.23  | 0 | 1685.67   | 1488.28 | 10290.18 | Técnico de Informática   | Tecnico d  | de Infor | rmatica G | rau 3 Nível | 2      |
| 6      | 2012  | 3      | 8      | 801     | 1110  |     | 1  | 500      | ( | ) (       | 118.75  | 618.75   | Técnico de Informática   | Tecnico d  | de Infor | rmatica G | rau 3 Nível | 2      |
| 7      | 2012  | 3      | 8      | 801     | 1120  | 580 | 4  | 7813.3   | ( | 1162.97   | 1501.14 | 10477.41 | Técnico de Informática   | Tecnico d  | de Infor | rmática G | rau 3 Nível | 1      |
| 8      | 2012  | 3      | 8      | 801     | 1120  | 610 | 1  | 1960.28  | ( | 568.11    | 411.33  | 2939.72  | Técnico de Informática   | Tecnico d  | de Infor | rmática G | rau 3 Nível | 1      |
| 9      | 2012  | 3      | 8      | 801     | 1130  | 520 | 1  | 1717.68  | ( | 348.29    | 344.35  | 2410.32  | Técnico de Informática   | Tecnico d  | de Infor | rmatica G | rau 2 Nível | 2      |
| 10     | 2012  | 3      | 8      | 801     | 1130  | 550 | 1  | 2034.2   | ( | 93.94     | 355.99  | 2484.13  | Técnico de Informática   | Tecnico d  | de Infor | rmatica G | rau 2 Nível | 2      |
| 11     | 2012  | 3      | 8      | 801     | 1130  | 580 | 1  | 1921.33  | ( | 93.94     | 336.23  | 2351.5   | Técnico de Informática   | Tecnico d  | de Infor | matica G  | rau 2 Nível | 2      |
| 12     | 2012  | 3      | 8      | 801     | 1140  | 470 | 3  | 4670.85  | ( | 531.11    | 857.06  | 6059.02  | Técnico de Informática   | Tecnico d  | de Infor | rmática G | rau 2 Nível | 1      |
| 13     | 2012  | 3      | 8      | 801     | 1140  | 500 | 5  | 8271.25  | 0 | 0 1501.48 | 1626.04 | 11398.77 | Técnico de Informática   | Tecnico d  | de Infor | rmática G | rau 2 Nível | 1      |
| 14     | 2012  | 3      | 8      | 801     | 1140  | 530 | 4  | 6950.56  | ( | 1725.08   | 1452.48 | 10128.12 | Técnico de Informática   | Tecnico d  | de Infor | rmática G | rau 2 Nível | 1      |
| 15     | 2012  | 3      | 8      | 801     | 1170  | 370 | 1  | 1270.14  | ( | 93.94     | 222.27  | 1586.35  | Técnico de Informática   | Técnico d  | de Infor | rmática G | rau 1 Nível | 2      |
| 16     | 2012  | 3      | 8      | 801     | 1180  | 332 | 6  | 6838.14  | ( | 0 1701.51 | 1391.82 | 9931.47  | Técnico de Informática   | Tecnico d  | de Infor | rmática G | rau 1 Nível | 1      |
| 17     | 2012  | 3      | 8      | 801     | 1180  | 340 | 1  | 1167.15  | ( | 305.02    | 237.24  | 1709.41  | Técnico de Informática   | Tecnico d  | de Infor | rmática G | rau 1 Nível | 1      |
| 18     | 2012  | 3      | 8      | 910     | 1110  | 720 | 1  | 2570.92  |   | 970.42    | 435.95  | 3977.29  | Especialista de Informát | i Especial | ista Inf | ormática  | Grau 3 Nív  | el 2   |
| 19     | 2012  | 3      | 8      | 910     | 1110  | 780 | 2  | 4998.34  | ( | 233.06    | 874.72  | 6106.12  | Especialista de Informát | i Especial | ista Inf | ormática  | Grau 3 Nív  | el 2   |
| 20     | 2012  | 3      | 8      | 910     | 1110  | 820 | 7  | 18938.84 | ( | 1161.74   | 3334.11 | 23434.69 | Especialista de Informát | i Especial | ista Inf | ormática  | Grau 3 Nív  | el 2   |
| 21     | 2012  | 3      | 8      | 910     | 1110  | 860 | 2  | 5459.72  |   | 199.17    | 955.46  | 6614.35  | Especialista de Informát | i Especial | ista Inf | ormática  | Grau 3 Nív  | el 2   |
| 22     | 2012  | 3      | 8      | 910     | 1110  | 880 | 1  | 2771.33  | ( | 285.87    | 488.74  | 3545.94  | Especialista de Informát | i Especial | ista Inf | ormática  | Grau 3 Nív  | el 2   |
| 23     | 2012  | 3      | 8      | 910     | 1110  | 900 | 17 | 48373.53 | ( | 3669.35   | 8553.1  | 60595.98 | Especialista de Informát | i Especial | ista Inf | ormática  | Grau 3 Nív  | el 2   |
| 24     | 2012  | 3      | 8      | 910     | 1120  | 150 | 1  | 913.7    |   | 0 604.25  | 166.19  | 1684.14  | Especialista de Informát | i Especial | ista Inf | ormática  | Grau 3 Nív  | el 1   |
| 25     | 2012  | 3      | 8      | 910     | 1120  | 720 | 6  | 13903.34 | ( | 0 1136.46 | 2529.35 | 17569.15 | Especialista de Informát | i Especial | ista Inf | ormática  | Grau 3 Nív  | el 1   |
| 26     | 2012  | 3      | 8      | 910     | 1120  | 760 | 4  | 10588.2  | ( | 584.08    | 1749.07 | 12921.35 | Especialista de Informát | i Especial | ista Inf | ormática  | Grau 3 Nív  | el 1   |
| 27     | 2012  | 3      | 8      | 910     | 1120  | 780 | 1  | 2490.17  |   | 198.23    | 437.36  | 3125.76  | Especialista de Informát | i Especial | ista Inf | ormática  | Grau 3 Nív  | el 1   |
| 28     | 2012  | 3      | 8      | 910     | 1120  | 800 | 8  | 20379.39 | ( | 1844.29   | 3515.68 | 25739.36 | Especialista de Informát | i Especial | ista Inf | ormática  | Grau 3 Nív  | el 1   |
| 29     | 2012  | 3      | 8      | 910     | 1130  | 660 | 1  | 2153.15  |   | 139.12    | 376.8   | 2669.07  | Especialista de Informát | i Especial | ista de  | Informati | ica Grau 2  | Níve   |
| 30     | 2012  | 3      | 8      | 910     | 1130  | 700 | 1  | 2268.49  | ( | 93.94     | 396.98  | 2759.41  | Especialista de Informát | i Especial | ista de  | Informati | ica Grau 2  | Níve   |
| 31     | 2012  | 3      | 8      | 910     | 1140  | 100 | 1  | 2428.29  | ( | 286.19    | 427.98  | 3142.46  | Especialista de Informát | i Especial | ista Inf | ormática  | Grau 2 Nív  | el 1   |
| 32     | 2012  | 3      | 8      | 910     | 1140  | 600 | 11 | 21643.76 | ( | 2362.72   | 3923.85 | 27930.33 | Especialista de Informát | i Especial | ista Inf | ormática  | Grau 2 Nív  | el 1   |
| 33     | 2012  | 3      | 8      | 910     | 1140  | 640 | 1  | 2326.15  | ( | 0 105.23  | 407.07  | 2838.45  | Especialista de Informát | i Especial | ista Inf | ormática  | Grau 2 Nív  | el 1 💌 |
| 14 - 4 | DO IN | P-SRH1 | 023201 | 203_nov | 0 / 🔁 | /   |    |          |   |           |         |          |                          |            |          |           |             |        |
| Rea    | dy    |        |        |         |       |     |    |          |   |           |         |          |                          |            | 0% (-    | )         | l-i         | + .:   |

#### 6. Ficheiro de dados em falta

Sempre que existirem dados em falta referentes a carreiras e/ou categorias, será criado um ficheiro **para envio à equipa do SRH da Direcção Geral do Orçamento** (DGO).

Exemplo de nome do ficheiro:

ERROS-DCP-SRH1023201103.csv

DCP – Despesas Com Pessoal
SRH – Sistema
1023 – Código de Serviço
201103 – Ano e mês

Nota: Este ficheiro fica, também, disponível na pasta webtemp.

Se houver dados em falta aparecerá a mensagem seguinte:

| R_F025 - FICHEIRO DE DESPESAS COM PESSOAL                                                                       | ×                                       |        |
|----------------------------------------------------------------------------------------------------|-----------------------------------------|--------|
|                                                                                                    | ∨.7                                     |        |
|                                                                                                    |                                         |        |
|                                                                                                    |                                         |        |
|                                                                                                    |                                         |        |
|                                                                                                    |                                         |        |
|                                                                                                    |                                         |        |
| Ano / Mês de Processamento: 2011/03                                                                             |                                         |        |
|                                                                                                    |                                         |        |
|                                                                                                    |                                         |        |
| Gerar ficheiro                                                                                                  |                                         |        |
|                                                                                                    |                                         |        |
| Informação (Constitution Constitution Constitution Constitution Constitution Constitution Constitution Constitu |                                         | ee ×   |
|                                                                                                    |                                         |        |
| FICHEIRO DE DADOS EM FALTA PARA EI                                                                              | NVIO À E                                | ).G.O. |
|                                                                                                    |                                         |        |
|                                                                                                    | (~~~~~~~~~~~~~~~~~~~~~~~~~~~~~~~~~~~~~~ | ж)     |
|                                                                                                    |                                         |        |
|                                                                                                    |                                         |        |

De seguida deve ser gravado o ficheiro, como explicado na página 5 para o ficheiro de despesas com pessoal.

Posteriormente deve ser enviado à equipa do SRH da DGO.

Exemplo do ficheiro:

|    | ERROS-DCP-SRH1023201103.csv [Read-Only] |          |           |           |          |           |                             |                   |     |  |  |
|----|-----------------------------------------|----------|-----------|-----------|----------|-----------|-----------------------------|-------------------|-----|--|--|
|    | А                                       | В        | С         | D         | E        | F         | G                           | Н                 | - I |  |  |
| 1  | GRUPO SRH                               | CARR.SRH | CATEG.SRH | GRUPO STG | CARR.STG | CATEG.STG | DESIG.CARR.STG              | DESIG.CATEG.STG   |     |  |  |
| 2  | 10                                      | 8        | 1         | 8         | 910      | 1110      | Especialista de Informática |                   |     |  |  |
| 3  | 10                                      | 9        | 1         |           |          |           |                             |                   |     |  |  |
| 4  | 2                                       | 99       | 14        | 9         | 1        | 126       |                             | Director Servico  |     |  |  |
| 5  | 2                                       | 99       | 24        | 9         | 1        | 127       |                             | Chefe Divisao     |     |  |  |
| 6  | 2                                       | 99       | 7         | 9         | 1        | 125       |                             | Subdirector Geral |     |  |  |
| 7  |                                         |          |           |           |          |           |                             |                   |     |  |  |
| 8  |                                         |          |           |           |          |           |                             |                   |     |  |  |
| 9  |                                         |          |           |           |          |           |                             |                   |     |  |  |
| 10 |                                         |          |           |           |          |           |                             |                   |     |  |  |

### 7. Ficheiro Único

Nos organismos com perfil para criação de ficheiro único de despesas com pessoal devem ser executados os seguintes procedimentos adicionais:

- 1. Criar os ficheiros das várias estruturas de SRH envolvidas;
- 2. Colocar os ficheiros na pasta .../rafesrh/dcp
- 3. Gerar o ficheiro único através da opção de menu seguinte:

| 👹 SRH - 1023 - UII147                                                                                                    |                                                                                                    |
|----------------------------------------------------------------------------------------------------|----------------------------------------------------------------------------------------------------|
| <mark>Srh</mark> Administração Utilizador <u>T</u> erminar Janela                                                                                                    | ORACLE                                                                                                    |
| Gestão de Funcionários                                                                                                    |                                                                                                    |
| Processamento de Remunerações       Processamento Mensal de Vencimentos         Iratamentos Auxiliares de Gestão       Registo de Processamentos Manuais         Balanço Social - NOVIDADES       Registo de Reposições         Criação do ficheiro para a BDAP       Iratamentos Anuais         Gestão de Tabelas Auxiliares       Conta de Gerência         Listagens de Conferência de Dados       Indicador do Cálculo de Abonos e Descontos | <ul> <li>Çálculo de Abonos e Descontos</li> <li>Estatísticas do Processamento</li> <li>Acertos de Descontos</li> <li>Consulta de Abonos e Descontos</li> <li>Mapas/Ficheiros Abonos e Descontos</li> <li>Anulação de Abonos e Descontos</li> <li>Transferência para Contabilidade</li> </ul> |
| UII147<br>UII147<br>INSTITUTO DE INFORM<br>UICON DE INFORM<br>UII147<br>INSTITUTO DE INFORM<br>UII147<br>INSTITUTO DE INFORM<br>Mapas de Descontos por Orgânica<br>Mapas de Descontos por Orgânica<br>Eicheiro de Descontos por Entidade                                                                                                    | Anulação da Transferência<br>Magas/Ficheiros Após Transferência<br>Ligação ao RIGORE e ao S.G.T.                                                                                                    |
| Ficheiro de Despesas com <u>Pessoal</u>                                                                                                    |                                                                                                    |

O ficheiro único resultante da junção dos ficheiros das diversas estruturas envolvidas será criado na pasta **../rafesrh/dcp.** 

Exemplo de nome do ficheiro único:

DCP-SRH1023201103-FU.csv

**1023** – Código de Serviço gerador do ficheiro único